????pfSense 2.0.1

## ?? OpenVPN Client Export Utility

pfSense > System > Packages > Available Packages

• OpenVPN Client Export Utility

## ?? CA ??

pfSense > System > Cert Manager > CAs > "add" button

- Descriptive Name: osslab CA
- Method: Create a internal Certificate Authority
- Distinguished name:
  - ? Country Code: TW
  - ? State: <??>
  - ? City: <??>
  - ? Organization: <??>
  - ? Email: <??>
  - ? Common Name: osslab-ca

## ?? VPN ????

pfSense > System > User Manager > Users > Add user

- Username: <??>
- Password: <??>
- Full name: <??>
- Expiration date: ??
- Click to create a user certificate: ??
  - ? Descriptive name: <?????? username ??>
  - ? Certificate Authority: <?????? CA?osslab CA>
  - ? Key length: 2048 bits
  - ? Lifetime: 3650 days
  - ? Authorized keys: ??
  - ? IPsec Pre-Shared Key: ??

#### ?? VPN Server

pfSense > VPN > OpenVPN -> Wizards

- Type of Server: Local User Access
- Certificate Authority: osslab CA
- Next
- Choose a Server Certificate >
- Add new certificate
  - ? Descriptive name: osslab Server Cert
  - ? Key length: 2048 bits
  - ? Lifetime: 3650 days

- ? Country code: TW
- ? State: <??>
- ? City: <??>
- ? Organization: <??>
- ? Email: <??>
- ? Create new certificate
  - ? Descriptive name: osslab remote access
  - ? TLS Authentication: ??
  - ? Generate TLS Key: ??
  - ? DH Parameters Length: 1024 bit
  - ? Encryption Algorithm: BF-CBC(128-bit)
  - ? Tunnel Network: 10.0.6.0/24
  - ? Local Network: <pfSense ??? LAN ??>
  - ? Concurrent Connections: 2
  - ? Compression: ??
- ? Firewall Rule Configuration
  - ? Traffic from clients to server: ??
  - ? Traffic from clients through VPN: ??

# 

???????http://openvpn.net/index.php/downloa...downloads.html

?????????

pfSense > VPN > OpenVPN > Client Export > ?? User, ?? Archive (?????? ovpn ???)

# VPN ?????? OpenVPN ???(??)

pfSense > VPN > OpenVPN > Edit OpenVPN Server

- Redirect Gateway: ??
- Provide a DNS server list to clients: ????? DNS ????